# SuperMicro (UCPE) setup

# SuperMicro (UCPE) setup

Follow this guild to setup the SuperMicro box for use with V7 network. The OS for this white box will be Ubuntu 20.04

# 1. Introduction

We have not decided how to deliver our installation media to the customer yet. That will be determined later on based on the system integrator we pick.

There are three approaches on how to deliver the image.

- Build a installation media with Cubic. Ship the installation media to the integrator.
- Create an ansible image for the integrator.
- Create a golden image for the integrator.

# 2. Cubic Approach

## 2.1 General info

With the Cubic approach, the customer get a modified Ubuntu 20.04 installation image. This section is going to cover how to create that image. The image will not be CIS hardened. The CIS hardening script renders the installation image useless. The CIS hardening will need to be called via cloud-init after the installation, which makes the installation process much longer. So this approach is not desirable.

## 2.2 Obtain the installation media and create installation USB

The Cubic requires GUI to run, so the installation ISO can be the desktop version of the Ubuntu20.04. But the installation ISO we going to create is based on the

server version, so we going to cover the steps based on Ubuntu 20.04 server installation.

This document is not going to cover how to create USB installation stick.

## 2.3 Install Ubuntu 20.04 server on Supermicro

Before your installation starts, make sure you connect the ethernet cable to the first interface on the box. This will make setup the interface a little easier.

Boot up the installation media and start the installation.

| Willkommen! Bienvenue! Welcome! Добро пожаловать! Welkom!                                                                                                    | [Help]                                                                                                    |
|----------------------------------------------------------------------------------------------------|----------------------------------------------------------------------------------------------------|
| Use UP, DOWN and ENTER keys to select your language.                                                                                                    |                                                                                                    |
| [ Asturianu<br>[ Bahasa Indonesia<br>[ Català<br>[ Deutsch<br>[ English<br>[ English (UK)<br>[ Español<br>[ Français<br>[ Hrvatski<br>[ Latviski<br>[ Latviski<br>[ Lietuviškai<br>[ Magyar<br>[ Nederlands<br>[ Norsk bokmål<br>[ Polski<br>[ Suomi<br>[ Svenska<br>[ Čeština<br>[ Čeština<br>[ Ελληνικά<br>[ Беларуская<br>[ Русский<br>[ Српски<br>[ Українська | <ul> <li>)</li> <li>)</li> <li>)&lt;</li></ul> |

Choose the default "English" language or choose your desired language.

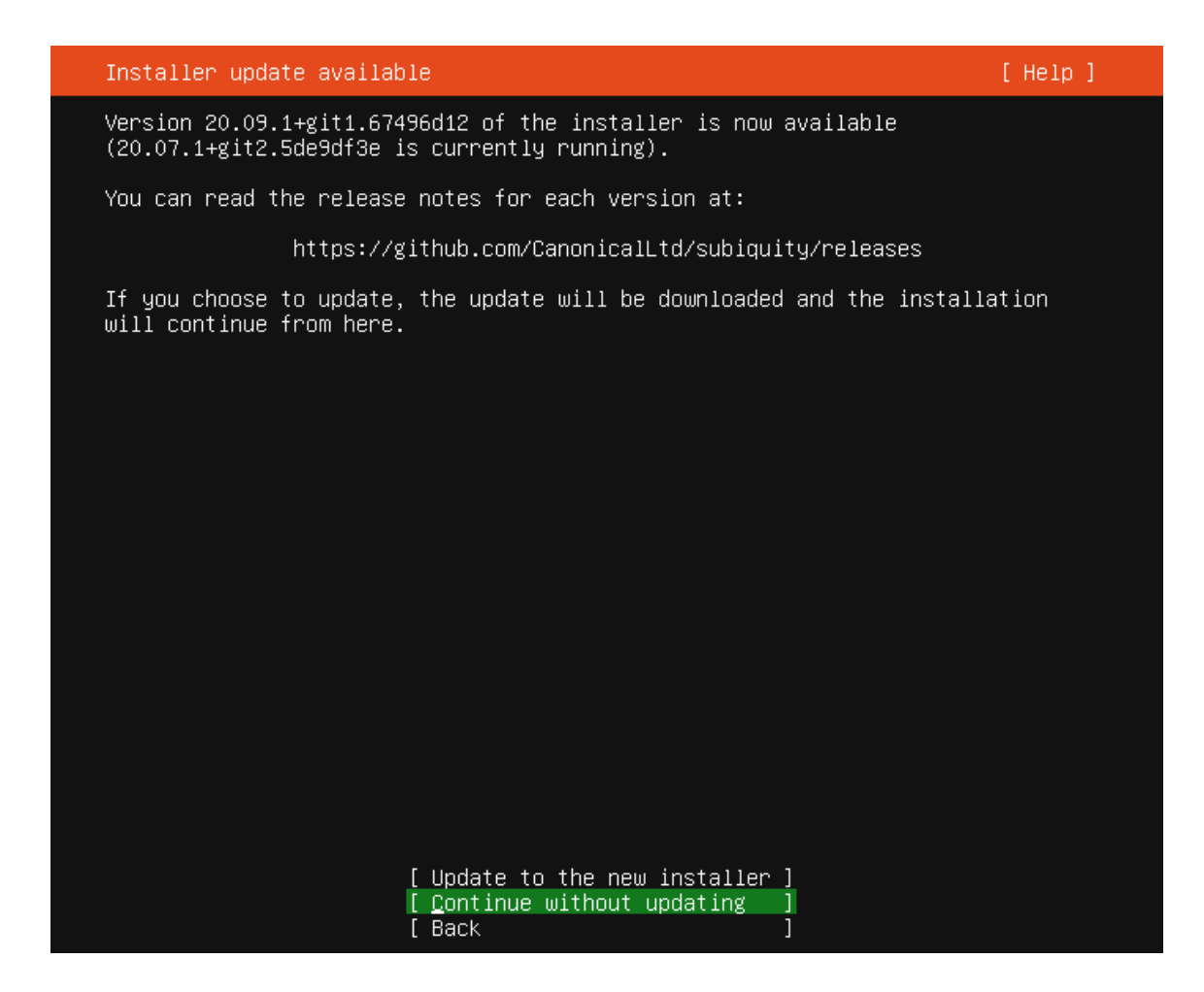

Choose "Continue without updating".

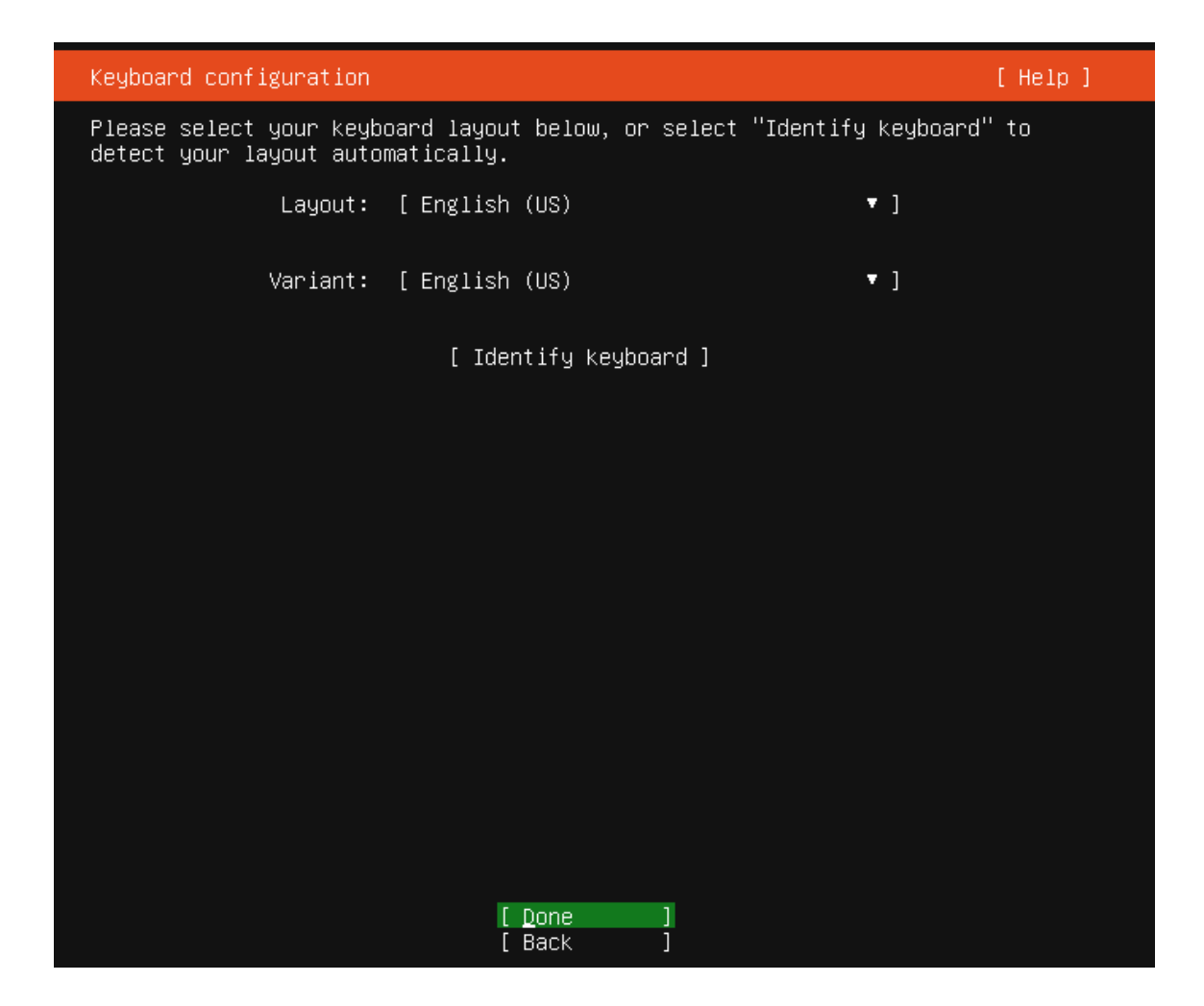

Keep the default keyboard layout or choose your keyboard layout (for different language)

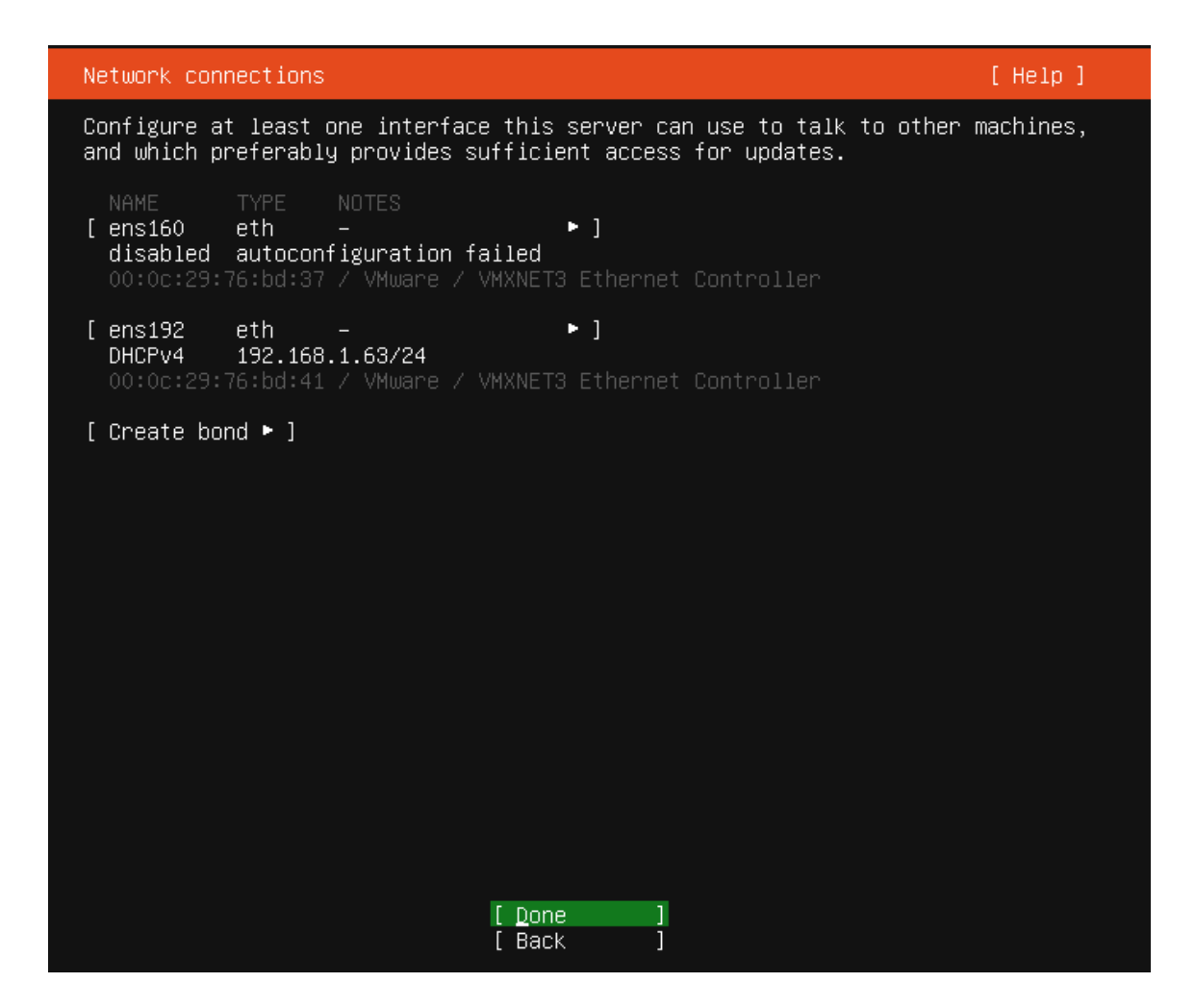

On the Network interface page, if the interface is connected, you should see an IP address assigned automatically. If you need to assign a manual IP, you can do so now. Please write down the IP address, you will need that for the later steps.

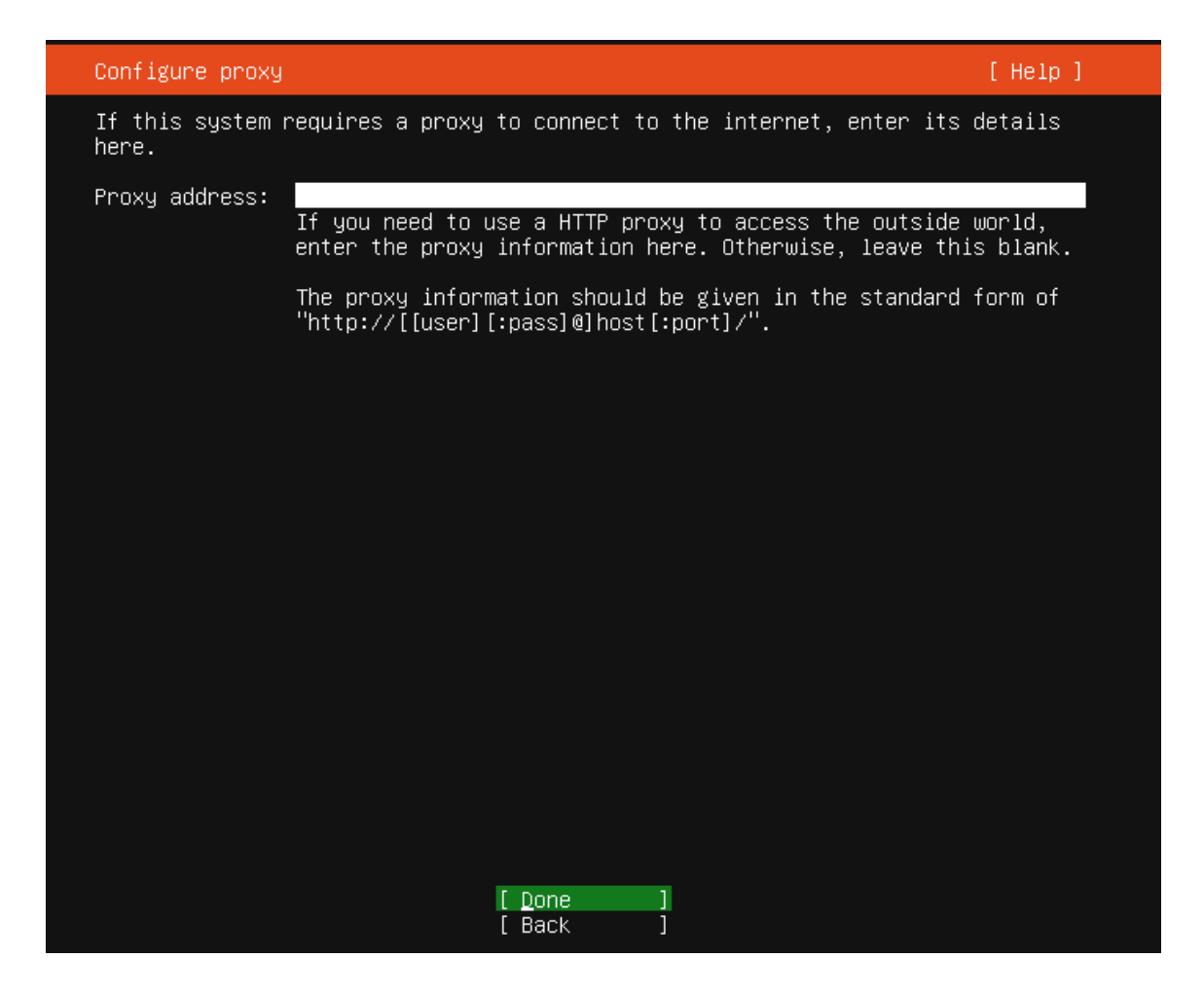

Skip the Proxy address if you don't use proxy.

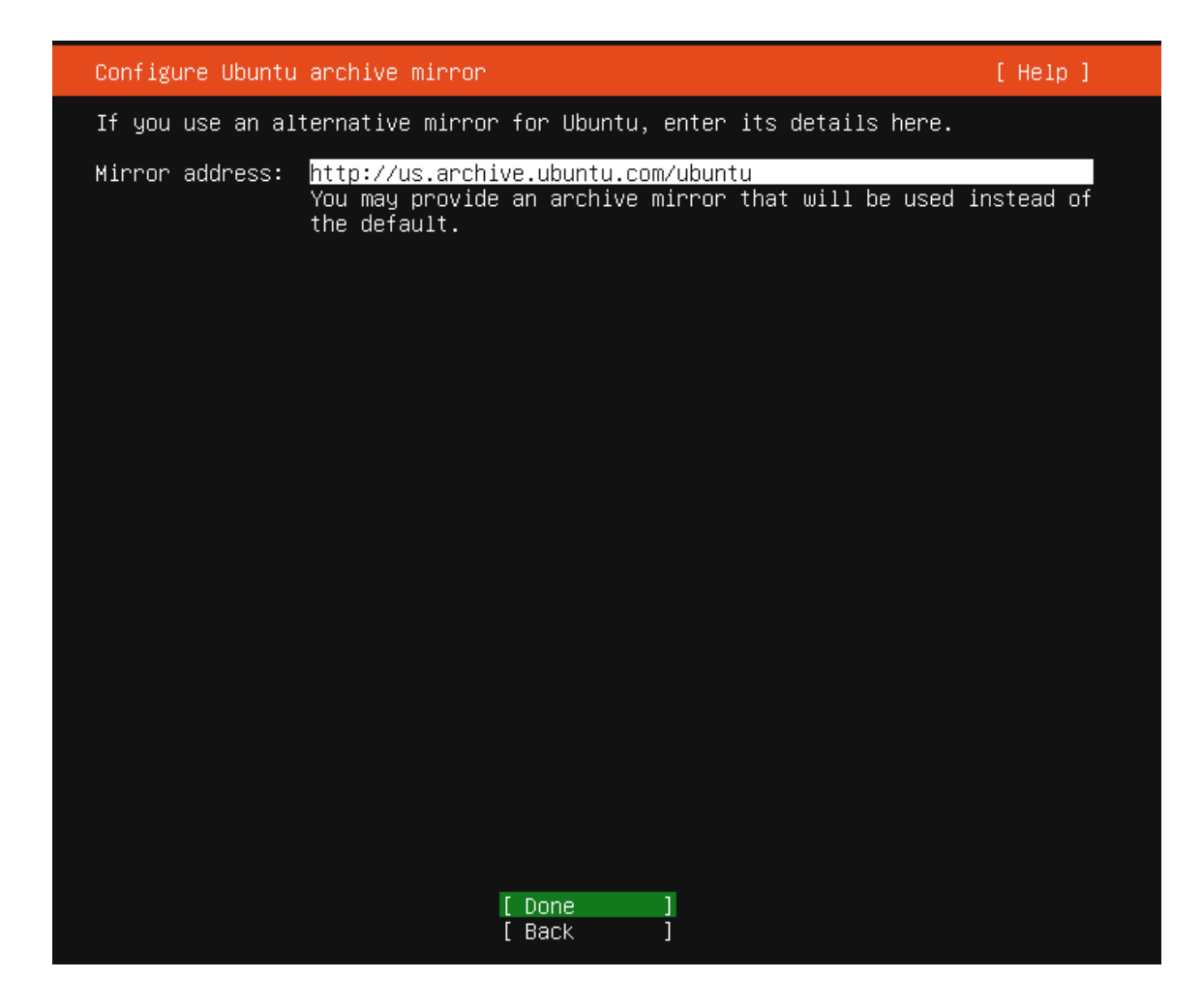

Keep the default Mirror address and continue

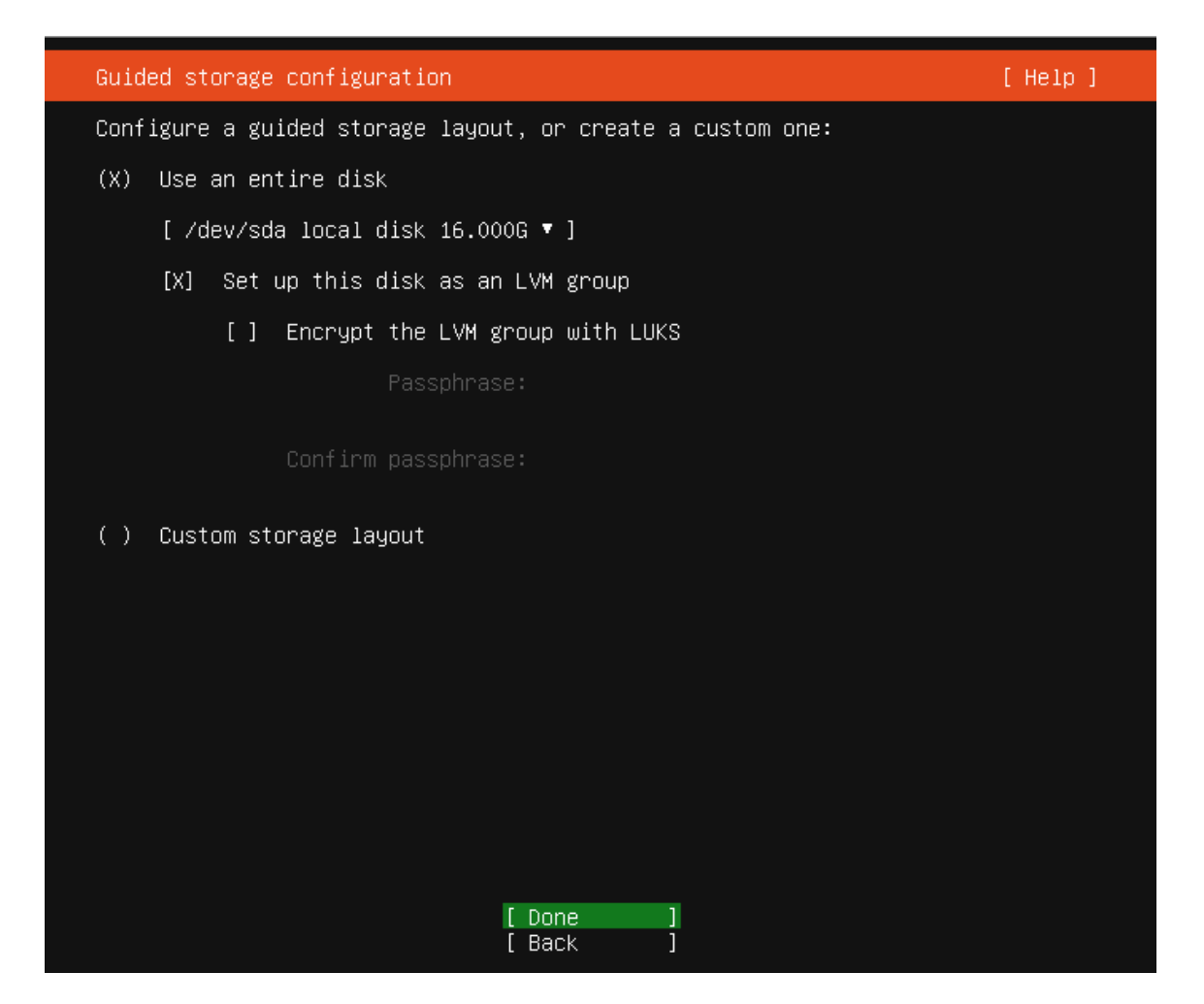

Use the entire disk (the default) for installation.

Storage configuration FILE SYSTEM SUMMARY 14.996G new ext4 new LVM logical volume [ / [ /boot 1.000G new ext4 new partition of local disk 🕨 ] AVAILABLE DEVICES USED DEVICES [ ubuntu-vg (new) LVM\_volume group 14.996G 🕨 ] 14.996G new, to be formatted as ext4, mounted at / ubuntu-lv [ /dev/sda local disk 16.000G **•**] partition 1 new, bios\_grub partition 2 new, to be formatted as ext4, mounted at /boot partition 3 new, PV of LVM volume group ubuntu–vg 1.000M • 1.000G ×. 14.997G . Done 1 Reset Back Г

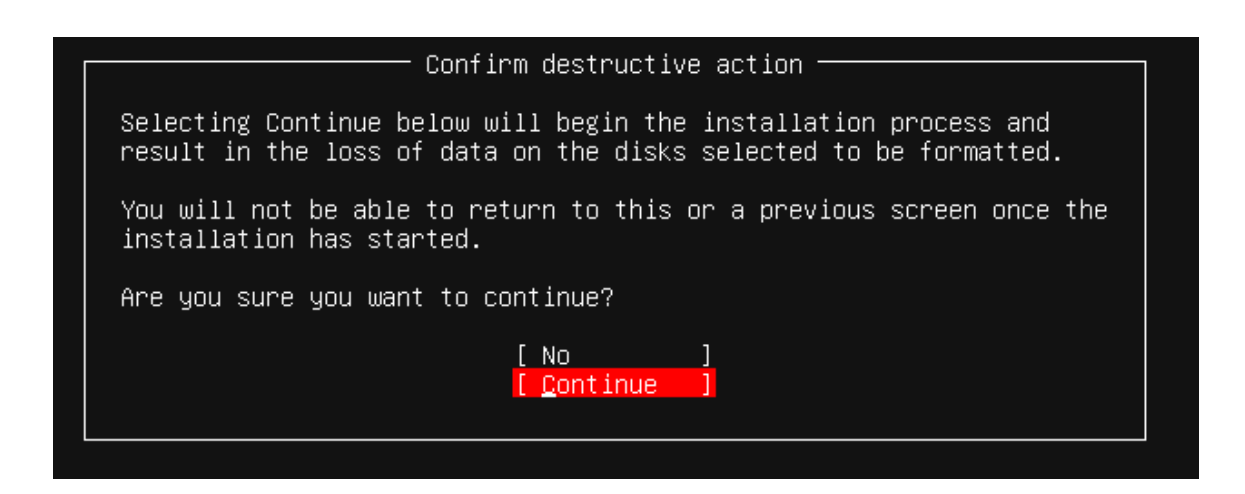

Hit continue to confirm the selection

| Profile setup                                        |                                                                                 | [Help]                              |
|------------------------------------------------------|---------------------------------------------------------------------------------|-------------------------------------|
| Enter the username and configure SSH access on sudo. | password you will use to log in to the<br>the next screen but a password is sti | e system. You can<br>ill needed for |
| Your name:                                           | ziggy                                                                           |                                     |
| Your server's name:                                  | <mark>supermicro1</mark><br>The name it uses when it talks to oth               | ner computers.                      |
| Pick a username:                                     | ziggy                                                                           |                                     |
| Choose a password:                                   | жжжж                                                                            |                                     |
| Confirm your password:                               | ****                                                                            |                                     |
|                                                      |                                                                                 |                                     |
|                                                      |                                                                                 |                                     |
|                                                      |                                                                                 |                                     |
|                                                      |                                                                                 |                                     |
|                                                      | [ Done ]                                                                        |                                     |

Choose your username and server name. Write down the username. We will need the username to login to the system to do future configuration.

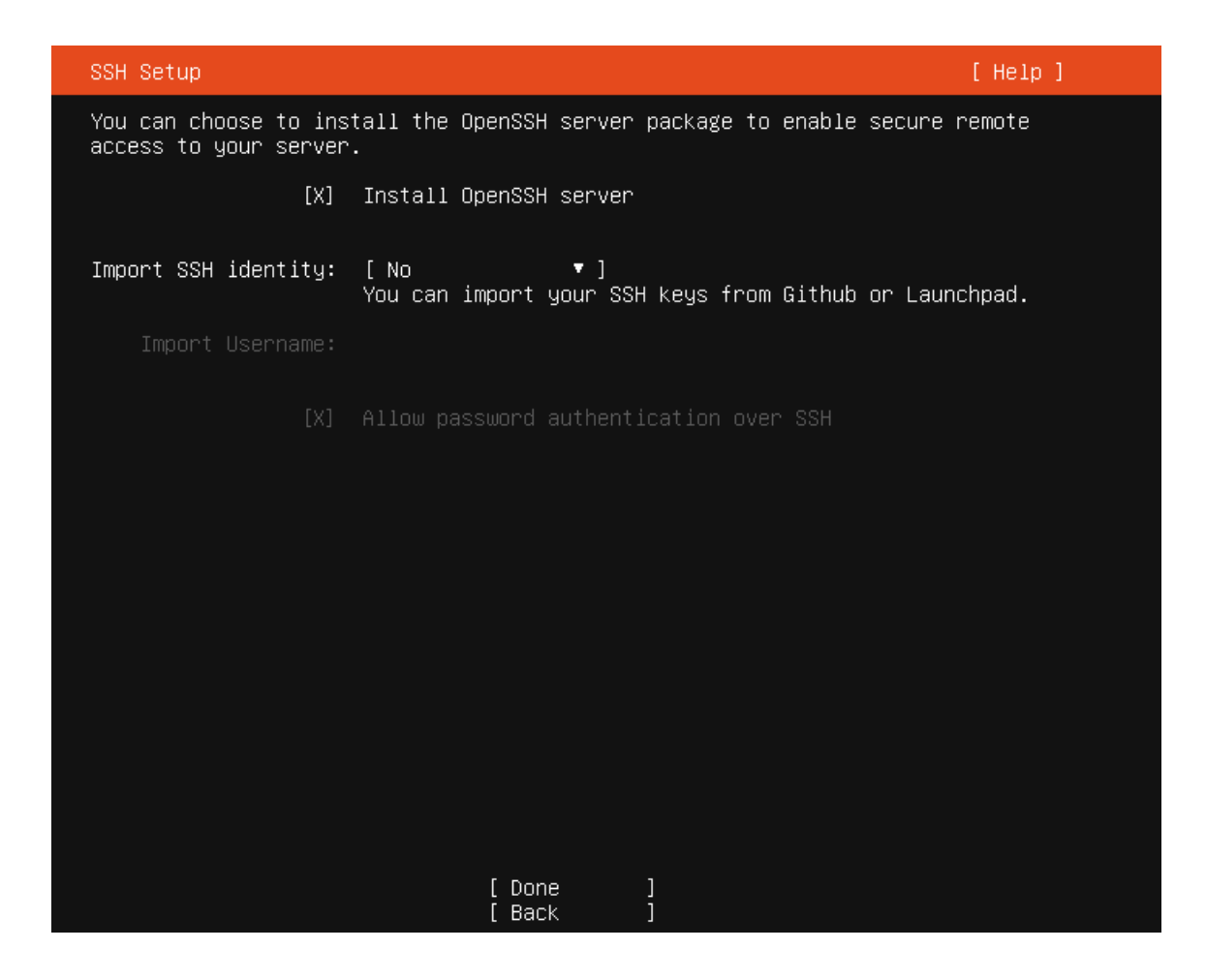

Enable "Install OpenSSH server" for remote access to the server.

| Featured Server Snaps                                                                                                    |                                                                                                    | [ Help ] |
|----------------------------------------------------------------------------------------------------|----------------------------------------------------------------------------------------------------|----------|
| These are popular snaps<br>press ENTER to see more<br>available.                                                                                                    | in server environments. Select or deselect with<br>details of the package, publisher and versions                                                                                                    | ) SPACE, |
| <pre>[ ] microk8s [ ] nextcloud [ ] wekan [ ] kata-containers [ ] docker [ ] canonical-livepatch [ ] rocketchat-server [ ] mosquitto [ ] etcd [ ] powershell [ ] stress-ng [ ] sabnzbd [ ] wormhole [ ] aws-cli [ ] google-cloud-sdk [ ] slcli [ ] doctl [ ] conjure-up [ ] minidlna-escoand [ ] postgresql10 [ ] heroku [ ] keepalived [ ] prometheus [ ] juju</pre> | Lightweight Kubernetes for workstations and app<br>NextCloud Server - A safe home for all your dat<br>Open-Source kanban<br>Lightweight virtual machines that seamlessly pl<br>Docker container runtime<br>Canonical Livepatch Client<br>Group chat server for 100s, installed in secon<br>Eclipse Mosquitto MQTT broker<br>Resilient key-value store by CoreOS<br>PowerShell for every system!<br>A tool to load, stress test and benchmark a con<br>SABnzbd<br>get things from one computer to another, safely<br>Universal Command Line Interface for Amazon Web<br>Command-line interface for Gogle Cloud Platfor<br>Python based SoftLayer API Tool.<br>The official DigitalOcean command line interface<br>Package runtime for conjure-up spells<br>server software with the aim of being fully com<br>PostgreSQL is a powerful, open source object-res<br>CLI client for Heroku<br>High availability VRRP/BFD and load-balancing f<br>The Prometheus monitoring system and time series<br>Simple, secure and stable devops. Juju keeps co | nds.     |
|                                                                                                    | [Back ]                                                                                                    |          |

Skip the snaps selection and continue.

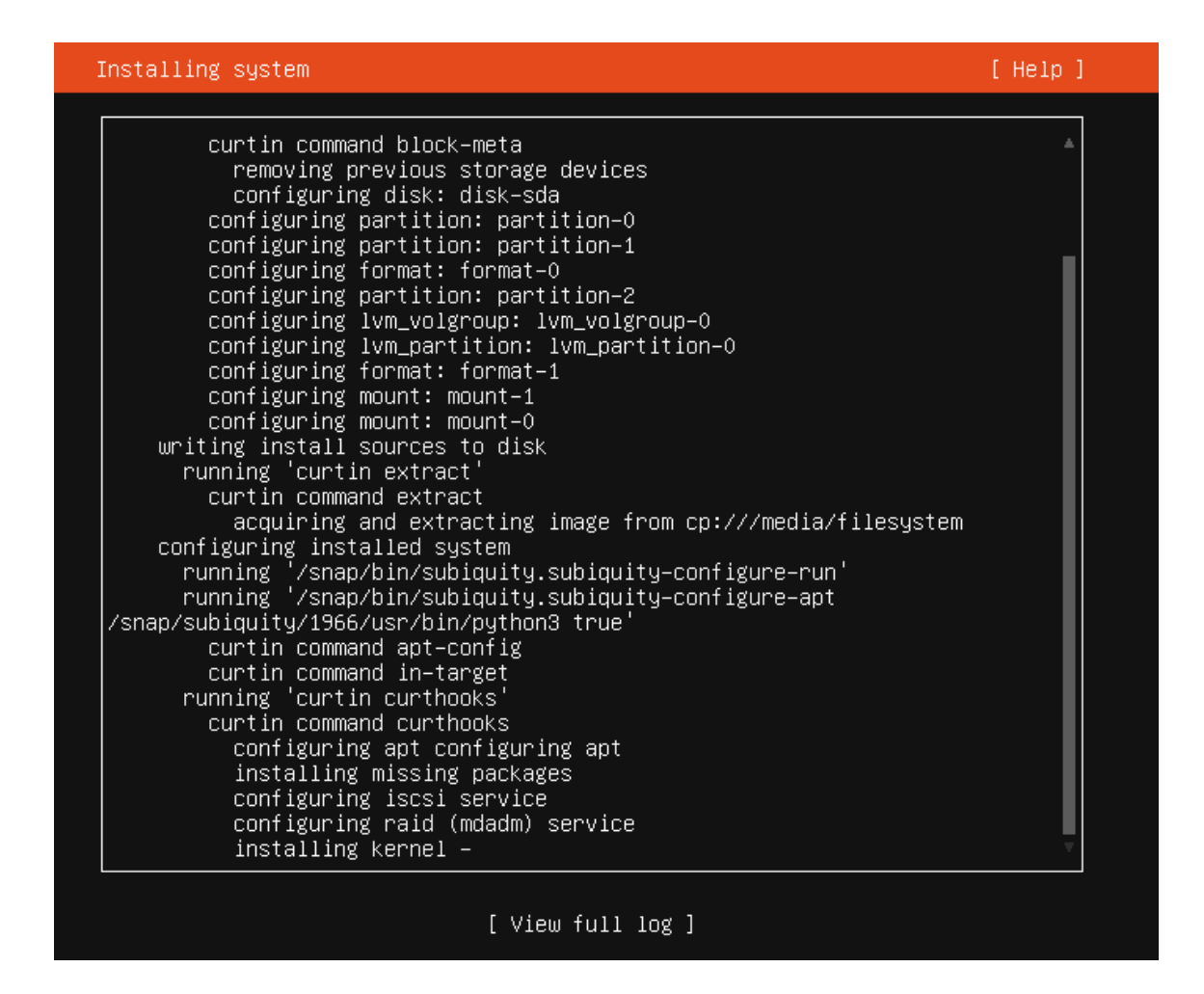

Now system will go into installation and update of the security package. It will take few minutes to finish.

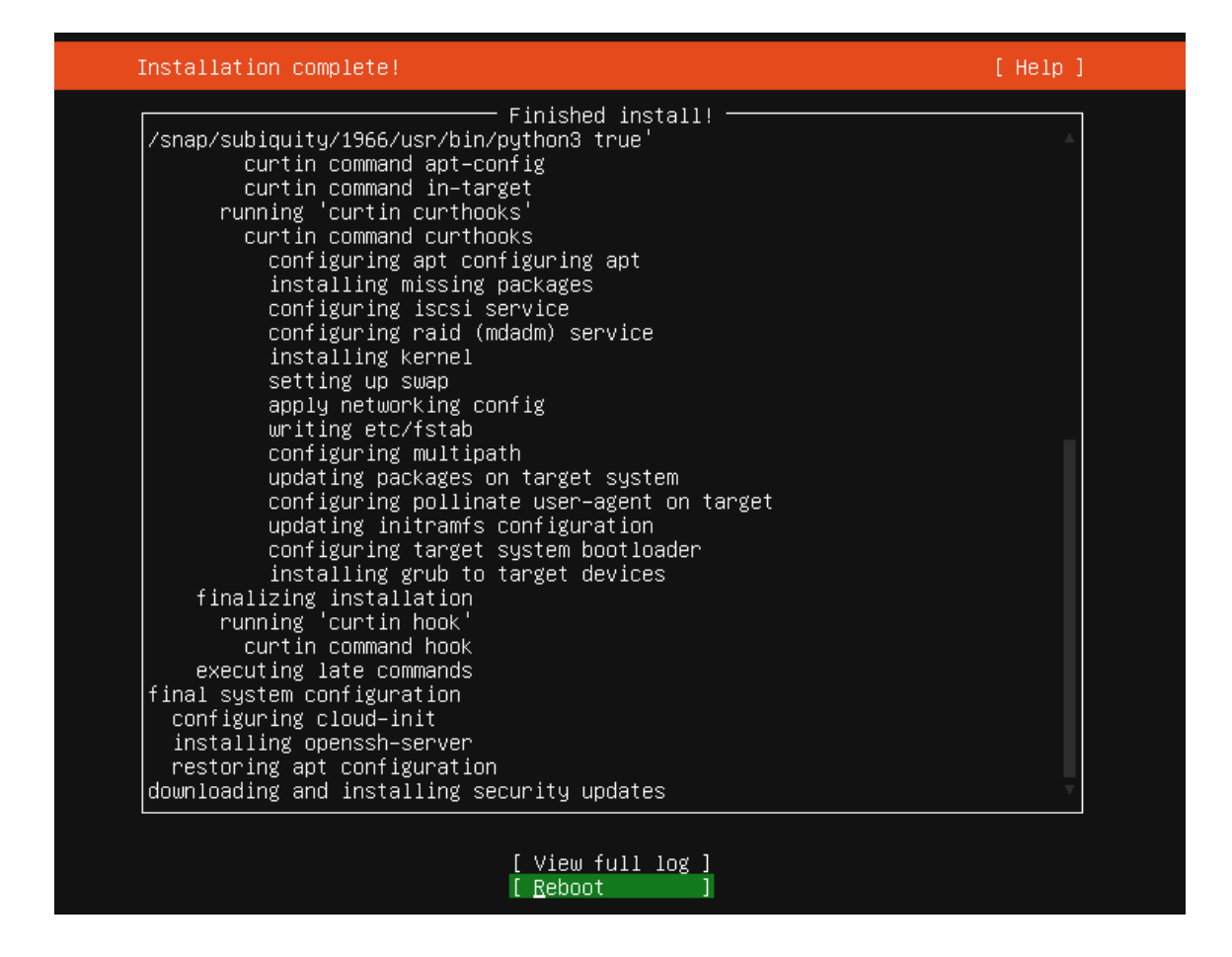

When the installation completes, you can reboot the server.

### 2.4 Install GUI

ssh into the box by using the IP address obtained above. Install the GUI and cubic

```
ssh ziggy@192.168.1.63
ziggy@192.168.1.63's password:
> sudo apt update
> sudo apt install tasksel
> sudo tasksel install ubuntu-desktop
> sudo apt-add-repository ppa:cubic-wizard/release
> sudo apt install cubic
```

Restart the box and login from the graphic terminal.

```
> sudo shutdown -r 0
```

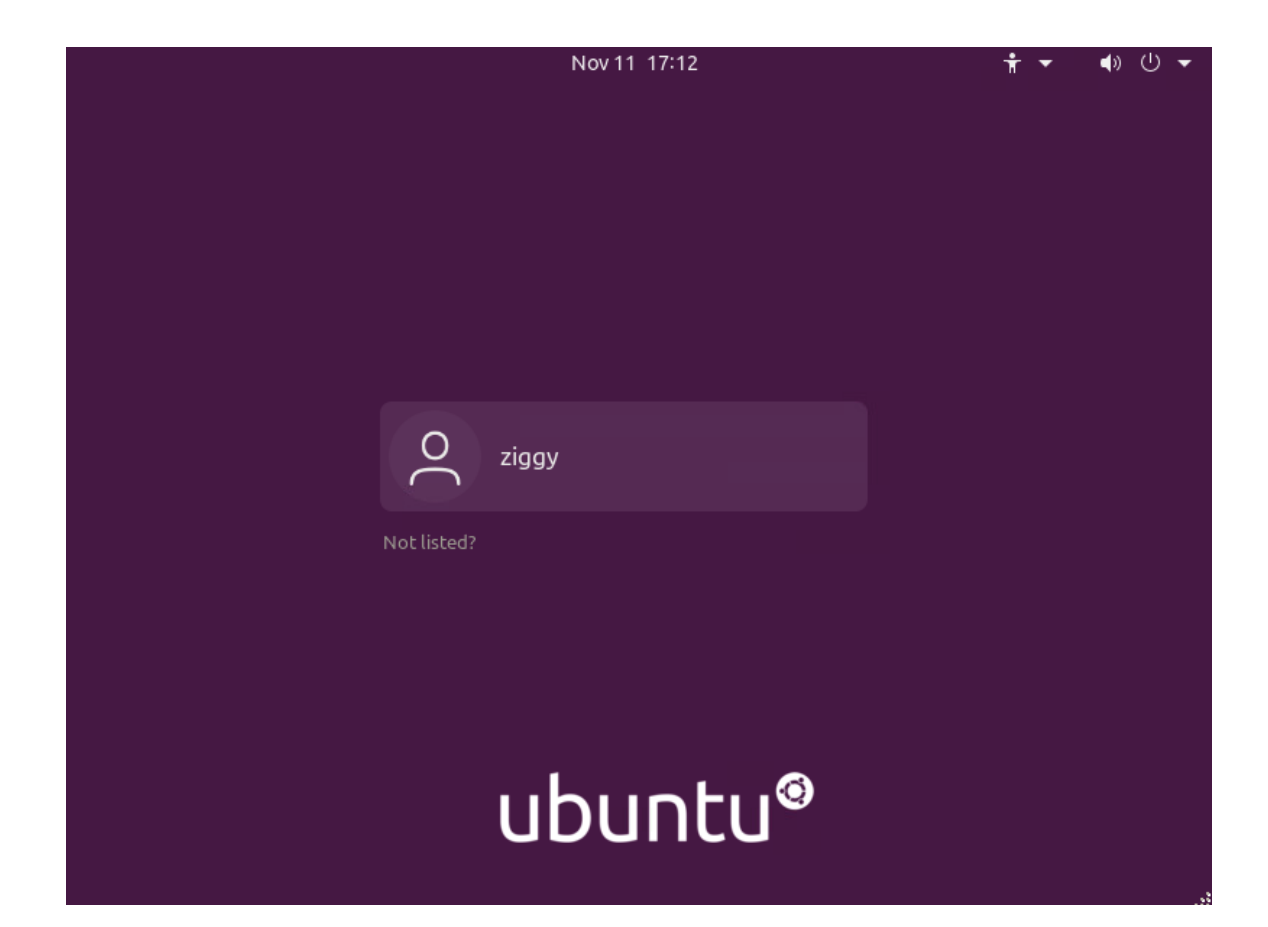

### 2.5 Generate custom installer using Cubic

Copy Ubuntu 20.04 server image (ISO) into the box. If you have the image already, you can simply scp into the box. Or you can download it again into your box by using firefox browser.

```
> scp ubuntu-20.04.1-live-server-amd64.iso ziggy@192.168.1.63:
ziggy@192.168.1.63's password:
ubuntu-20.04.1-live-server-amd64.iso
914MB 96.2MB/s 00:09
```

Copy setup ansible playbook to the box.

```
> scp supermicro_playbook.tgz ziggy@192.168.1.63:
ziggy@192.168.1.63's password:
supermicro_playbook.tgz
147KB 24.4MB/s 00:00
```

100%

100%

### Start the Cubic on the desktop.

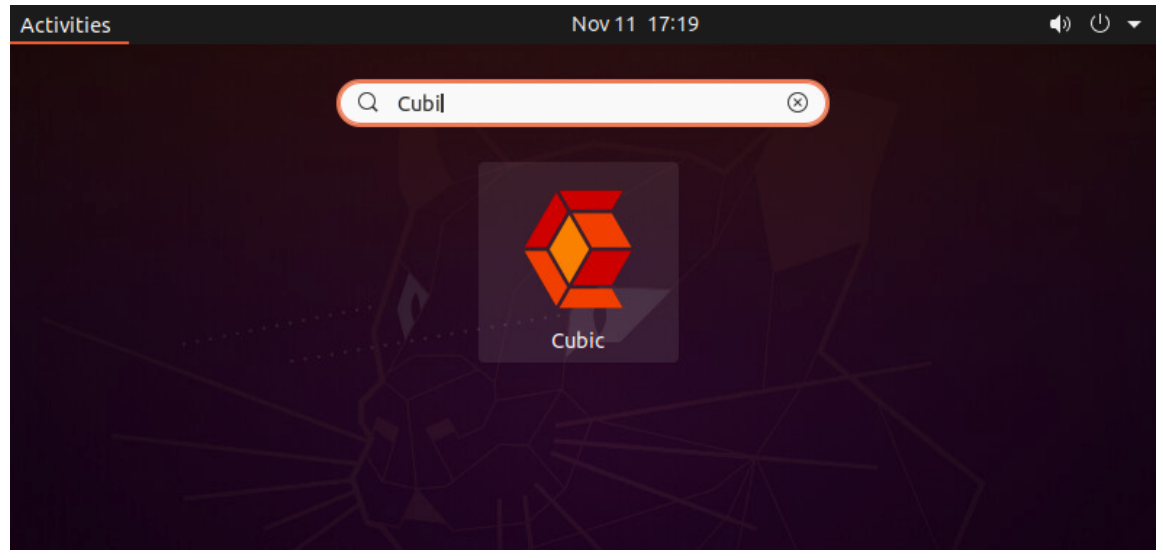

## Create a directory (cubic1) to save the custom image

| Cancel                    | Cubic - Select Directory                      |             | Q | Select         |
|---------------------------|-----------------------------------------------|-------------|---|----------------|
| 🕚 Recent                  |                                               |             |   | E7             |
| 👍 Home                    | Name                                          | Folder Name |   | d a            |
| 🗋 Desktop                 | Desktop Documents                             | cubic1      |   | Create         |
| Documents                 | Downloads     Music                           |             |   | 17:13          |
| $\underline{0}$ Downloads | Pictures                                      |             |   | 17:13          |
| 🎵 Music                   | <ul> <li>Public</li> <li>Templates</li> </ul> |             |   | 17:13<br>17:13 |
| Pictures                  | Videos                                        |             |   | 17:13          |
| 🗄 Videos                  |                                               |             |   |                |
| 🗅 cubic                   |                                               |             |   |                |

| Choose the l | Ubuntu 20.04 | server image.  | (Rest of the | fields will fill | themselves)   |
|--------------|--------------|----------------|--------------|------------------|---------------|
| choose the   |              | Server mildge. |              | TICKUS WIRCHR    | chemise (ves) |

| 🕻 Back 💼      |                                            | <b>Cu</b><br>Lustom Ubunt | <b>bic</b><br>u ISO Creator | 🗏 Next) – 🗆                                | ⊗            |
|---------------|--------------------------------------------|---------------------------|-----------------------------|--------------------------------------------|--------------|
| Select the o  | original disk image to customize.          |                           |                             |                                            |              |
|               |                                            |                           |                             |                                            |              |
|               |                                            |                           |                             |                                            |              |
| Original ISO. |                                            |                           | Custom ISO                  |                                            |              |
|               |                                            |                           | Version                     | 2020.11.11 C                               | $\checkmark$ |
| Filename      | ubuntu-20.04.1-live-server-amd64.iso       |                           | Filename                    | ubuntu-20.04.1-2020.11.11-live-server-amdt | $\checkmark$ |
| Directory     | /home/ziggy                                | $\checkmark$              | Directory                   | /home/ziggy/cubic1                         | $\checkmark$ |
| Volume ID     | Ubuntu-Server 20.04.1 LTS amd64            | ~                         | Volume ID                   | Ubuntu-Server 20.04.1 2020.11.11           | $\checkmark$ |
|               |                                            |                           |                             | 0 of 32 characters left.                   |              |
| Release       | Focal Fossa                                | $\checkmark$              | Release                     | Custom Focal Fossa                         | $\checkmark$ |
| Disk Name     | Ubuntu-Server 20.04.1 LTS "Focal Fossa"    | - R( 🗸                    | Disk Name                   | Ubuntu-Server 20.04.1 2020.11.11 "Custom   | $\checkmark$ |
| Release URL   |                                            | 0                         | Release URL                 |                                            | ?            |
|               | The original release URL is not available. |                           |                             | Release URL is optional.                   |              |
|               |                                            |                           |                             |                                            |              |
|               |                                            |                           |                             |                                            |              |
|               |                                            |                           |                             |                                            |              |

Once the image is decompressed, you will see a "Custom Ubuntu ISO Creator" window. Copy the supermicro ansible tarball into the that window. then do the following commands:

```
> sudo apt install ansible
> tar xf supermicro_playbook.tgz
> cd supermicro_playbook
> ansible-playbook -i hostfile ubbox.yml
```

Once the ansible successfully ran (if it is not successful, you can rerun it again), you can delete the playbook.

```
> cd
> rm -rf supermicro_playbook
> rm -rf supermicro_playbook.tgz
```

Hit Next on Cubic window and generate the installation image.

# 3 Create Ansible playbook for integrator

Follow section 2.3 to install Ubuntu 20.04 on the system.

Then copy the ansible playbook to the system.

> scp supermicro\_playbook.tgz ziggy@192.168.1.63:

#### Login to the system.

```
> ssh ziggy@192.168.1.63
```

Perform the following command to run the playbook.

```
> tar xf supermicro_playbook.tgz
> mkdir supermicro_playbook
> cd supermicro_playbook
> tar xf ../supermicro_playbook.tgz
> sudo apt install ansible
> sudo su
> ansible-playbook -i hostfile image-build.yml
```

#### Note

If the default username (ziggy) changes, we will need to update the ansible-playbook accordingly.

# 4 Create an golden image for the integrator

Follow steps in section 3 to setup the box.

Use a live CD (for example Fedora LiveCD) to bootup the system. This ensures the Ubuntu 20.04 installation disk is not the running disk of the OS. We also need another USB stick to save the image (the live CD most likely will have a READ only system).

After boot up the system with the live CD, open a terminal windows and check what disks are on the system.

| \$ lsblk          |         |    |        |    |      |                               |
|-------------------|---------|----|--------|----|------|-------------------------------|
| NAME              | MAJ:MIN | RM | SIZE   | RO | TYPE | MOUNTPOINT                    |
| sda               | 8:0     | 1  | 14.5G  | 0  | disk |                               |
| L—sda1            | 8:1     | 1  | 14.5G  | 0  | part | /run/initramfs/live           |
| sdb               | 8:16    | 1  | 28.9G  | 0  | disk |                               |
| └─sdb1            | 8:17    | 1  | 28.9G  | 0  | part | /run/media/liveuser/ADATA UFD |
| loop0             | 7:0     | 0  | 12K    | 1  | loop |                               |
| loop1             | 7:1     | 0  | 1.8M   | 1  | loop |                               |
| └─live-osimg-min  | 253:3   | 0  | 6G     | 1  | dm   |                               |
| loop2             | 7:2     | 0  | 1.3G   | 1  | loop |                               |
| loop3             | 7:3     | 0  | 6G     | 1  | loop |                               |
| —live-rw          | 253:1   | 0  | 6G     | 0  | dm   | /                             |
| ├─live-base       | 253:2   | 0  | 6G     | 1  | dm   |                               |
| └─live-osimg-min  | 253:3   | 0  | 6G     | 1  | dm   |                               |
| loop4             | 7:4     | 0  | 512M   | 0  | loop |                               |
| └─live-rw         | 253:1   | 0  | 6G     | 0  | dm   | /                             |
| nvme0n1           | 259:0   | 0  | 238.5G | 0  | disk |                               |
| ├─nvme0n1p1       | 259:1   | 0  | 512M   | 0  | part |                               |
| ├─nvme0n1p2       | 259:2   | 0  | 1G     | 0  | part |                               |
| L-nvme0n1p3       | 259:3   | 0  | 237G   | 0  | part |                               |
| └─ubuntuvg-ubuntu | lv      |    |        |    |      |                               |
|                   | 253:0   | 0  | 118.5G | 0  | lvm  |                               |
|                   |         |    |        |    |      |                               |

As you can see, the "sda1" is the liveCD. "sdb1" is the USB disk for image. And "nvme0n1" is the internal disk that has our Ubuntu20.04 installed on.

Now, let's mount the "sdb1" and dump image into it. (Note, the image will be compressed to save disk storage.

```
$ mkdir outdisk
$ sudo mount /dev/sdb1 outdisk
$ cd outdisk/
$ sudo dd if=/dev/nvme0n1 |bzip2 --best >image.bz2
500118192+0 records in
500118192+0 records out
256060514304 bytes (256 GB) copied, 2268.42 s, 113 MB/s
$ ls -l
total 1942912
-rw-r--r-. 1 liveuser liveuser 1989533754 Nov 18 12:47 image.bz2
```

#### 52 Summary

The "image.bz2" will be shipped to the integrator to burn into their units.

# 4 Procedure for burning the produced image

This section describes a way to burn the UCPE with the image produced in section 3.

Bootup the liveCD with the image USB inserted into the unit.

Open a terminal. And perform the following. (Please note, the "status=progress" is optional, but it does give good indication where the process is at the moment you monitor the action.

\$ mkdir imagedisk \$ sudo mount /dev/sdb1 imagedisk \$ bunzip2 -c image.bz2 | sudo dd of=/dev/nvme0n1 status=progress 256045675008 bytes (256 GB) copied, 4797.524047 s, 53.4 MB/s 500118192+0 records in 500118192+0 records out 256060514304 bytes (256 GB) copied, 4798.08 s, 53.4 MB/s